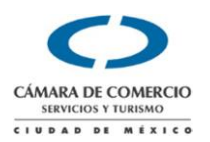

## Buzón Virtual CANACO CDMX

En CCMÉXICO hemos mejorado el acceso a nuestro portal, con el cual podrá descargar sus facturas y documentos CFDIs desde internet. En este documento encontrará ayuda sobre los siguientes temas:

- I. Descarga de documentos CFDI
- II. <u>Registro de primera vez en Buzón Virtual CANACO CDMX</u>
- III. <u>Alta de RFCs adicionales</u>
- IV. <u>Recuperación y cambio de contraseña perdida</u>

## <u>I. Descarga de docuemntos CFDI emitidos por CANACO CDMX</u> <u>desde Buzón Virtual</u>

Cuando usted adquiere algún producto o servicios en CANACO CDMX, su CFDI es publicado en nuestro Buzón Virtual de donde puede descargarlo.

1. Ingresamos a la página del Buzón https://www.control2000.com.mx/ccmexico

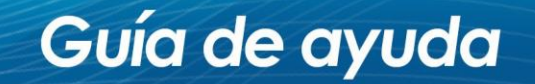

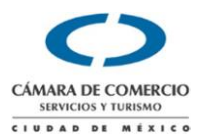

| ) A https://www.control2000.com.mx/ccmexico/index.ph                                                                                                    | /main/login                                                                                                    | □ … ♥ ☆                                                                                                    |
|----------------------------------------------------------------------------------------------------|----------------------------------------------------------------------------------------------------|----------------------------------------------------------------------------------------------------|
|                                                                                                    | CÁMARA DE COMERCIO<br>SERVICIOS Y TURISMO                                                                                                    |                                                                                                    |
|                                                                                                    | Email registrado                                                                                                    |                                                                                                    |
|                                                                                                    | Contraseña 🔒                                                                                                    |                                                                                                    |
|                                                                                                    | Iniciar Sesión                                                                                                    |                                                                                                    |
|                                                                                                    | Consulta la guía inicial                                                                                                    |                                                                                                    |
|                                                                                                    | Un servicio de:                                                                                                    |                                                                                                    |
|                                                                                                    | Contröl                                                                                                    |                                                                                                    |
| En los términos de la Ley Federal de Protección de Datos Perso<br>Delegación Cuauhtémoc, C. P. 06040, Ciudad de México, es res                                                             | ales en Posesión de los Particulares, la Cámara Nacional de Comercio de la Ciudad de México, con do<br>onsable del tratamiento de sus datos personales que tiene registrados, con motivo de su inscripción o                                                                                                    | omicilio en Paseo de la Reforma número 42, Colonia Centro,<br>información proporcionada a la Institución.      |
| Promovernos y defendernos los principios y valores empresarial<br>que organiza esta Cámara. Si usted ya no desea recibir nuestro<br>amramirez@camaradecomerciodemexico.com.mx, imartinezm@ | s sin fines de lucro, sin el afán de molestarle o poner en peligro sus datos, sino como un servicio de dif<br>promocionales, agradeceriamos nos lo haga saber por cualquiera de los siguientes medios: teléfono<br>comexico.com.mx por escrito o de manera personal en el domicilio citado en el área de Enlace Legislat | fusión y promoción de los servicios que proporciona y/o eventos<br>3685 2269 extensiones 1453 y 1455,<br>tivo. |
| Se entenderá que el titular consiente tácitamente el tratamiento d                                                                                                    | sus datos, cuando habiéndose puesto a su disposición el presente aviso de privacidad, no manifieste                                                                                                    | su oposición.                                                                                                  |
| Si desea conocer nuestro AVISO DE PRIVACIDAD INTEGRAL,                                                                                                    | onsulte el siguiente link:                                                                                                    |                                                                                                    |
| http://www.ccmexico.com.mx/camara/aviso/aviso_integral.pdf                                                                                                    |                                                                                                    |                                                                                                    |
| Cualquier modificación al presente aviso de privacidad, se inform                                                                                                    | ara siempre por este medio para su consulta.                                                                                                    |                                                                                                    |
| Emisión: 26-agosto-2014   Última modificación: 24-octubre-2017                                                                                                    |                                                                                                    |                                                                                                    |

2. Necesitaremos nuestro usuario (La dirección de correo electrónico que hemos registrado) y la contraseña que definimos en el registro. Si es la primera vez que descargamos un documento desde el buzón, ve al siguiente tema para saber como registrarte por primera vez.

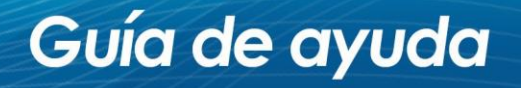

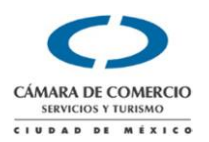

- 3. Encontraremos la ventana de entrada y dentro de ella las opciones de:
- ¿Aún no te has registrado?: apartado para darnos de alta la primera vez que ingresamos.
- ¿Olvidaste tú Contraseña?: Sección para solicitar la regeneración de contraseña en caso de olvido.
- Capturaremos nuestra cuenta de correo y contraseña y pulsamos el botón "Iniciar Sesión".

Iniciar Sesión

| CÁMARA DE COMERCIO<br>SERVICIOS Y TURISMO                                           |      |  |  |  |  |  |  |  |
|-------------------------------------------------------------------------------------|------|--|--|--|--|--|--|--|
| CIUDAD DE MI                                                                        | XICO |  |  |  |  |  |  |  |
| Email registrado                                                                    | 1    |  |  |  |  |  |  |  |
| Contraseña                                                                          |      |  |  |  |  |  |  |  |
| Iniciar Sesión                                                                      |      |  |  |  |  |  |  |  |
| ¿Aún no te has registrado?<br>¿Olvidaste tu contraseña?<br>Consulta la guía inicial |      |  |  |  |  |  |  |  |

Guía de ayuda

5. Al ingresar se mostrarán en la ventana principal los documentos CFDI.

|             | 1       | and the second second s |                                                                                                    |    |                     |
|-------------|---------|----------------------------------------------------------------------------------------------------|----------------------------------------------------------------------------------------------------|----|---------------------|
| Todos los o | documer | ntos                                                                                                    |                                                                                                    | -  |                     |
| # DOCUMENTO |         | FECHA 1F                                                                                                    | DETALLES                                                                                            | J1 | ACCIONES            |
| A00052437   | 1508.0  | 2018-02-02 10:08:34                                                                                                    | DE: EEM831020BM8   ALEJANDRO TORRES<br>PARA: COV9005187P0   CAFE ORIENTAL VAZQUEZ HERMANOS SA DE CV |    | 👁 Ver 🕼 Descargar   |
| A00051176   | 2262.0  | 2018-01-10 12:54:12                                                                                                    | DE: EEM831020BM8   ALEJANDRO TORRES<br>PARA: COV9005187P0   CAFE ORIENTAL VAZQUEZ HERMANOS SA DE CV |    | 👁 Ver 🛛 🖽 Descargar |
| A00046405   | 1508.0  | 2017-09-22 11:56:00                                                                                                    | DE: EEM831020BM8   ALEJANDRO TORRES<br>PARA: COV9005187P0   CAFE ORIENTAL VAZQUEZ HERMANOS SA DE CV |    | 👁 Ver 🛙 🔀 Descargar |
| A041376     | 1508.0  | 2017-03-30 12:33:47                                                                                                    | DE: EEM831020BM8   ALEJANDRO TORRES<br>PARA: COV9005187P0   CAFE ORIENTAL VAZQUEZ HERMANOS SA DE CV |    | 👁 Ver 🔯 Descargar   |
| A036287     | 14268.0 | 2016-11-23 00:00:00                                                                                                    | DE: EEM831020BM8   ALEJANDRO TORRES<br>PARA: COV9005187P0   CAFE ORIENTAL VAZQUEZ HERMANOS SA DE CV |    | ● Ver 🕼 Descargar   |
| A033877     | 1508.0  | 2016-09-01 16:26:42                                                                                                    | DE: EEM831020BM8   ALEJANDRO TORRES<br>PARA: COV9005187P0   CAFE ORIENTAL VAZQUEZ HERMANOS SA DE CV |    | 👁 Ver 🛛 🔁 Descargar |
| A031332     | 1740.0  | 2016-07-04 11:57:07                                                                                                    | DE: EEM831020BM8   ALEJANDRO TORRES<br>PARA: COV9005187P0   CAFE ORIENTAL VAZQUEZ HERMANOS SA DE CV |    | ● Ver I @ Descargar |
| A025760     | 1508.0  | 2016-01-26 10:36:04                                                                                                    | DE: EEM831020BM8   ALEJANDRO TORRES<br>PARA: COV9005187P0   CAFE ORIENTAL VAZQUEZ HERMANOS SA DE CV |    | 👁 Ver 🔯 Descargar   |
| A023159     | 45077.6 | 2015-10-26 14:07:34                                                                                                    | DE: EEM831020BM8   ALEJANDRO TORRES<br>PARA: COV9005187P0   CAFE ORIENTAL VAZQUEZ HERMANOS SA DE CV |    | 👁 Ver 🔯 Descargar   |

6. Se podrán localizar los documentos en pantalla y en caso de ser necesario, hay una interfaz de filtrado.

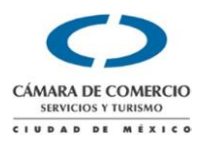

- Todos: Se muestran todos los documentos en el buzón.
- Por RFC Emisor: Permite elegir un RFC que nos haya emitido documentos.
- Por RFC Receptor: Muestra los RFC en los que recibimos documentos.
- Mes / Año: Podemos seleccionar un periodo por mes y año para filtrar nuestros CFDI.
- Por tipo de Documento:
  - Ingreso
  - Egreso
  - Traslado
- 7. Dentro del Buzón se podrán Visualizar nuestros documentos CFDI, dando clic sobre el botón de:

| <image/> <image/> <image/> <section-header><section-header><section-header><section-header><section-header><text><text><text><text><text></text></text></text></text></text></section-header></section-header></section-header></section-header></section-header>                                                                                                    |                                                                                                    |                                                              |                                                                                                    |                                                                                                    |                                  |                                                                  |                                                                               |                                                                                                    |                     |              |                          |
|----------------------------------------------------------------------------------------------------|----------------------------------------------------------------------------------------------------|--------------------------------------------------------------|----------------------------------------------------------------------------------------------------|----------------------------------------------------------------------------------------------------|----------------------------------|------------------------------------------------------------------|-------------------------------------------------------------------------------|----------------------------------------------------------------------------------------------------|---------------------|--------------|--------------------------|
| Vention at<br>Normation 2           Vention 2           Vention 2                                                                                                    | NOTA DE CREDITO           Custave flas Prisé Ar-201, filme vortis primers de maye<br>Tambaporta de laz, CP 4400, Tambapanta de laz, Estado<br>Terrisol 1010         Notave flas Prisé Arbaneta de laz, Estado<br>Terrisol 1010         Notave flas Prisé Arbaneta de laz, Estado<br>Terrisol 10100         Notave flas Prisé Arbaneta de laz, Estado<br>Terrisol 10100         Notave flas Prisé Arbaneta de laz, Estado<br>Terrisol 101000         Notave flas Prisé Arbaneta de laz, Estado<br>Terrisol 101000                                                                                                    | CREDITO<br>10000006<br>20/2018 15:32:27<br>1114-CAF027B5BA0B | NOTA DE CR<br>e/Folio: EXEN000<br>a/Hora: 08/marzo.<br>teneda: MXN<br>amblio: 1.0000<br>UUID:<br>00-DCFB-46EC-B11 | Serie/<br>Fecha<br>Mo<br>Tipo de Ca<br>B4BC4750                                                                                                    | V<br>de mayo<br>2d.<br>z. Estado | SA de C<br>ga primero o<br>yahualco, C<br>intía de Baz<br>2 0202 | Istemas,<br>2101AAA<br>Entre aveni<br>a, Col. Xooo<br>80, Tiahepi<br>Fax: 020 | Tecnologias y S<br>AAA010<br>stavo Baz Prada 47-301,<br>y avervida santa Mónici<br>nepantia de Baz, CP 5400<br>Tel:0101 0101 | Gui<br>Tiak         | 5            | Rava                     |
| Direction         Acception 39-591, Coll. Roma Norther, Coll. Churdlad der Mekrice, CP 09709, Cuaudhitemec, Dastrito Pederal, Mekrico           Une dir CPU 0914, Adquested in emmentationa         Teams porter         Teams porter         Zone           R.F.C.         TABEDB0705LH2         Teams porter         No. Clisarian         Zone           Clisor 3015         Contract         Operating and porter         Teams porter         No. Clisarian         Zone           Clisor 3015         S.G. Andera         Zone         Teams porter         No. Clisarian         Zone           Clisor 3015         S.G. Andera         Zone         Teams porter         No. Clisarian         St.Ood.00         St.Ood.00           Distribution 1         S.G. Cone         Teams porter         Teams porter         St.Ood.00         St.Ood.00           Distribution 1         S.G. Cone         Teams porter         Teams St. Teams and porter         St.Ood.00         St.Ood.00           Distribution 1         S.G. Cone         Teams St. Teams and porter         St.Ood.00         St.Ood.00         St.Ood.00           Distribution 1         St.Ood.00         Teams St.Teams St.Teams St.Teams St.Teams St.Teams St.Teams St.Teams St.Teams St.Teams St.Teams St.Teams St.Teams St.Teams St.Teams St.Teams St.Teams St.Teams St.Teams St.Teams St.Teams St.Teams St.Teams St.Teams St.Teams St.Teams St.Teams St.Teams St.Teams St.Teams St.Team                                                                                                    | s Nacional, SA de CVN                                                                                                    |                                                              |                                                                                                    |                                                                                                    |                                  |                                                                  |                                                                               | al, SA de CVN                                                                                                    | te Dos Nacion       | Clien        | Vendido a:<br>Nombre:    |
| R.F. C.         TABESOSTOR.R2           Vanidador         Transporte         No. Cliantes         Zond           007         007         103002         103002         103002           C. Starting         Carlo         0007         000010         103002         103002           Oligotida         Carlo         Carlo         0007         000010         103002         100000           Oligotida         Carlo         Carlo         000000         1000000         1000000         1000000         1000000         1000000         1000000         1000000         1000000         1000000         1000000         1000000         1000000         1000000         1000000         1000000         1000000         1000000         1000000         1000000         1000000         1000000         1000000         1000000         1000000         1000000         1000000         1000000         10000000         10000000         1000000         1000000         1000000         1000000         1000000         1000000         10000000         10000000         100000000         100000000         100000000         100000000         100000000         1000000000000000000000000000000000000                                                                                                    | 5-501, Col. Roma Norte, Cd. Ciudad de México, CP 06700, Cuauhtémoc, Distrito Federal, México                                                                                                    |                                                              | eral, México                                                                                                    | , Distrito Feder                                                                                                    | 0, Cuauhtémoc                    | o, CP 0670                                                       | ad de Méxic                                                                   | ol. Roma Norte, Cd. Ciuda<br>marcancias                                                                                      | Administrición de r | Acapt<br>Get | Dirección:<br>Uso de CFD |
| INE-DOL         INEL INDUCTION FM         Vanishabitory         Vanishabitory         Vanishabitory         Zond           207         007         1030002         1030002         2014           01010101         1.00         Exc.Physical         Zonder         Person company         91.000.00         \$1.000.00         \$1.000.00         \$1.000.00         \$1.000.00         \$1.000.00         \$1.000.00         \$1.000.00         \$1.000.00         \$1.000.00         \$1.000.00         \$1.000.00         \$1.000.00         \$1.000.00         \$1.000.00         \$1.000.00         \$1.000.00         \$1.000.00         \$1.000.00         \$1.000.00         \$1.000.00         \$1.000.00         \$1.000.00         \$1.000.00         \$1.000.00         \$1.000.00         \$1.000.00         \$1.000.00         \$1.000.00         \$1.000.00         \$1.000.00         \$1.000.00         \$1.000.00         \$1.000.00         \$1.000.00         \$1.000.00         \$1.000.00         \$1.000.00         \$1.000.00         \$1.000.00         \$1.000.00         \$1.000.00         \$1.000.00         \$1.000.00         \$1.000.00         \$1.000.00         \$1.000.00         \$1.000.00         \$1.000.00         \$1.000.00         \$1.000.00         \$1.000.00         \$1.000.00         \$1.000.00         \$1.000.00         \$1.000.00         \$1.000.00         \$1.000.00                                                                                                    |                                                                                                    |                                                              |                                                                                                    |                                                                                                    |                                  |                                                                  |                                                                               |                                                                                                    |                     |              | 0.000                    |
| OF         Description         Topologic         Importance           Chipophylic         Solid         Advances         Importance         Advances         Importance         Biologics         Biologics <th>SLR2<br/>Vendedor Transporte No. Cliente Zona</th> <th>Zona</th> <th></th> <th>No. Cliente</th> <th>-</th> <th>nsporte</th> <th>Tra</th> <th>Vendedor</th> <th>60709LR2</th> <th>TMES</th> <th>R.F.C.</th>                                                                                                    | SLR2<br>Vendedor Transporte No. Cliente Zona                                                                                                    | Zona                                                         |                                                                                                    | No. Cliente                                                                                                    | -                                | nsporte                                                          | Tra                                                                           | Vendedor                                                                                                    | 60709LR2            | TMES         | R.F.C.                   |
| C. Bits Mrdid         Cents         Unreduct         Description         Predicts Unitation         Imports           01010101         1.00         EA-Meas         Agenets<br>imports         Teal State         Teal State         State                                                                                                    | 007 103002                                                                                                    |                                                              |                                                                                                    | 103002                                                                                                    |                                  |                                                                  |                                                                               | 007                                                                                                    |                     |              |                          |
| Offset         Loc         EA-Person         2 pursues<br>to the second second se | nidad Descripción Precio Unitario Importe                                                                                                    | a Importe                                                    | Precio Unitario                                                                                                   |                                                                                                    |                                  | ripción                                                          | Des                                                                           |                                                                                                    | Unidad              | Cant.        | C.Srv.Prd.               |
| O10101010         1.00         EA-Press         Untern processioner         Tesh. fest. Trass o coulds         B1.000.00         \$1.000.00           01010101         1.00         KGM.400         Tesh.ebb         00.00000         80.000         \$1.000.00           01010101         1.00         KGM.400         Tesh.ebb         00.00000         80.000         \$1.000.00                                                                                                    | Base         Impurests         Tipe. fact.         \$1,000.00         \$1,000.00           Base         Impuresto         Tipe. fact.         Tasa o cuota         Impuret           0.100.00         Tratalistic         Tasa         0.160000         \$1000         \$100000                                                                                                    | \$1,000,00                                                   | \$1,000.00                                                                                                    | Importe<br>\$160.00                                                                                                    | Tasa o cuota<br>0.160000         | Tpo. fact.<br>Tosa                                               | 002=IVA                                                                       | Zapatos<br>Impuestos concepto:<br>Base Impuesto<br>\$1.000.00 Traslado                                                       | EA-Pieza            | 1.00         | 01010101                 |
| 01010101 1.00 KG8-Kilo Managan mujue 56 cencepto; \$1,000.00 \$1,000.00 \$1,000.00                                                                                                    | -Pezz     Uncos para codorear     Uncos para codorear     Uncos para codorear     Uncos para codorear     Uncos para codorear     S1,000,00     S1,000,00     S1,000, | \$1,000.00                                                   | \$1,000.00                                                                                                    | Importe<br>50.00                                                                                                    | Tasa o cuota<br>0.000000         | Tpo. fact.                                                       | 002-174                                                                       | Libros para colorear<br>Impuestos concepto:<br>Base Impuesto<br>\$1.000.00 Traslado                                          | EA-Pieza            | 1.00         | 01010101                 |
| Stop op Track Task o cubia Importe                                                                                                    | M-Kille Managana 55 concepto) Tpo fact. Tasa o cuota importe<br>Base Impuesto Tpo fact. Tasa o cuota importe<br>81 c00 00 Traulado 0/2411/4 Fuenth 0 c00000 80.00                                                                                                    | \$1,000.00                                                   | \$1,000.00                                                                                                    | Importe<br>NO 00                                                                                                    | Tasa o cuota                     | Tpo. fact.                                                       | 002=1VA                                                                       | Manzana<br>Impuestos concepto:<br>Base Impuesto<br>\$1,000.00 Traslato                                                       | KGM-Kilo            | 1.00         | 01010101                 |
| Impore on Latre Stephy a Benny Alexandro Alexandro                                                                                                    | Sub Total \$3,000.00                                                                                                    | \$3,000.00                                                   | Sub Total                                                                                                    |                                                                                                    |                                  |                                                                  |                                                                               | ESOS DOUTOD M N.)                                                                                                    | O SESENTA P         | con Letra    | Importe                  |
|                                                                                                    | LV.A. \$160.00                                                                                                    | \$160.00                                                     | LV.A.                                                                                                    |                                                                                                    |                                  |                                                                  |                                                                               | E000 00 100 M.N.)                                                                                                    | o anoshin P         | IL SPERT     | (THES N                  |
| TOTAL 53,160.00                                                                                                    | Versión CFD: 3.3 Tipo de Comprobante: leilogreso                                                                                                    | \$3,160.00                                                   | TOTAL<br>bante: Iningreso                                                                                         | o de Comprot                                                                                                    | Tip                              |                                                                  |                                                                               | ión CFD: 3.3                                                                                                    | Versi               | <b></b>      |                          |
| Serie del C6D Emisor 3000100000300023708<br>Forma de Pago: 02-Cheque nominativo Método pago: PUE+Pago en una sola                                                                                                    | Serie del CSD Emisor: 3000100000300023708<br>Forma de Pago: 02-Cheque nominativo Método pago: PUE=Pago en una sola                                                                                                    | ago en una sola                                              | pago: PUE=Page                                                                                                    | Método                                                                                                    |                                  | inativo                                                          | Cheque non                                                                    | del CSD Emisor: 300<br>na de Pago: 02-0                                                                                      | Serie<br>Form       | 2.2          | 1322                     |
| Régimen Fiscai: 001 General de Ley Parisonais Monales exhibitidon<br>Liux Fiscai: De Lugar Expedición: 50400 Estado de Melición Acc: DALOSO01135 Plazo de page: 0 Dias                                                                                                    | Régimen Fiscal: 001 General de Ley Personas Morales exhibición Lugar Expedición: 54080 Estado de Malki@PAC: DAL050601L35 Plazo de page: 0 Días                                                                                                    | Dias Dias                                                    | Plazo de pago: 0                                                                                                  | 1L35 P                                                                                                    | AC: DAL05060                     | Ley Person<br>te MoRicoP.                                        | cseneral de<br>80 Estado                                                      | men Fiscal: 601<br>r Expedición: 540                                                                                         | Régir<br>Lugar      | 6 S.         | 268 S                    |
| Impuestos:<br>Impuestos Impuestos Importe Tipo factor Tasa o cuota                                                                                                    |                                                                                                    |                                                              |                                                                                                    | o cuota                                                                                                    | actor Tasa                       | Tipo fi                                                          | Importe                                                                       | mpuestos:<br>mpuesto                                                                                                    | <b>梁</b> :          | 53.5         | 1000                     |
|                                                                                                    | Impuestos:<br>Impuesto Importe Tipo factor Tasa o cuota                                                                                                    |                                                              |                                                                                                    | and the second second se | 0.14                             |                                                                  | \$160.00                                                                      | raslado 002+IVA                                                                                                    |                     |              |                          |

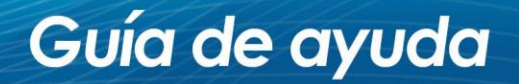

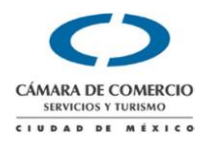

8. También podemos descargar los comprobantes fiscales en formato ZIP con el botón de

| ଞ୍ଚି Descargar ZIP                                                                                           |                            |
|----------------------------------------------------------------------------------------------------|----------------------------|
| ¿Quieres abrir o guardar <b>CFDI-Control2000-FACI-000241.zip</b> (10.8 KB) desde <b>control2000.com.mx</b> ? | Abrir Guardar 🔻 Cancelar 🗙 |

9. El archivo ZIP contiene nuestro CFDI en formato PDF y XML.

| Nombre                        | Тіро                   |
|-------------------------------|------------------------|
| C3358848-2DDA-407B-964E-0DFB3 | Documento XML          |
| 23558848-2DDA-407B-964E-0DFB3 | Adobe Acrobat Document |

10. Adicionalmente se puede enviar el documentos en versiones PDF y XML al correo registrado pulsando el botón "Enviar a mi <u>usuario@micorreo.com</u>"

|--|

11. Para salir del buzón daremos clic sobre el botón de Consciences

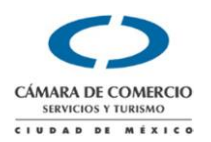

#### <u>II.</u> <u>Registro de primera vez al Buzón Virtual CANACO CDMX para</u> descarga de documentos CFDI.

Pára registrarnos por primera vez al Buzón Virtual CANACO CDMX, es necesario haber recibido al menos un documento CFDI (Factura, Nota de crédito, etc.). También necesitaremos una cuenta de correo electrónico, que será nuestro usuario y en el cual podremos recibir facturas y contraseñas en caso de extraviarla.

También es importante que no se haya registrado ninguna otra dirección de correo con el RFC que ingresaremos, ya que en ese caso será dicha dirección de correo la autorizada para ver y descargar los documentos.

El Buzón Virtual CANACO CDMX es multi RFC, por lo que una vez registrado el primero podremos registrar otros RFC para descargar los documentos.

1. Capturaremos los datos que se solicitan

|             | CIUDAD DE MÉXICO                |
|-------------|---------------------------------|
| ene todos   | los campos para registrarse     |
| RFC RECE    | EPTOR (Sin guiones ni espacios) |
| Nombre      |                                 |
| Apellido pa | aterno                          |
| Apellido m  | aterno                          |
| Email, en r | minúsculas                      |
| Contraseñ   | a                               |
| Repetir co  | ntraseña                        |
| asculino (  | Femenino O                      |

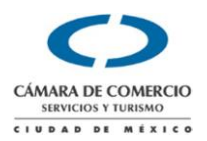

RFC del receptor (empresa o persona física)

Nombre, Apellidos, E-mail y Contraseña (pertenecientes al contacto que se esta registrando).

Posteriormente pulsaremos el botón para dar la alta de nuestro registro.

2. Se mostrará una nueva ventana donde ingresaremos la cuenta de correo y contraseña previamente registrados y pulsaremos el botón de:

Iniciar Sesión

|                                         | CÁMARA DE COMERCIO                                    |   |
|-----------------------------------------|-------------------------------------------------------|---|
|                                         | CIUDAD DE MÉXICO                                      |   |
| Email re                                | gistrado                                              | 1 |
| Contrase                                | na                                                    |   |
|                                         | Iniciar Sesión                                        |   |
| ¿Aún no te<br>¿Olvidaste<br>Consulta la | e has registrado?<br>tu contraseña?<br>a guía inicial |   |

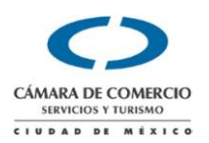

# III. Alta de RFCs adicionales En el Buzón Virtual CANACO CDMX

1. Si se desean registrar más RFC, se deberá hacerlo desde la opción "RFCs" una vez que ha ingresado al Buzón con su usuario y contraseña.

| RFC sin guiones ni espacios Agregar RFC | ntáctanos   | PEC: | -      | -               |        |             |
|-----------------------------------------|-------------|------|--------|-----------------|--------|-------------|
| RFC sin guiones ni espacios Agregar RFC | Intactantos | nrcs |        |                 |        |             |
|                                         |             |      | RFC si | n guiones ni es | pacios | Agregar RFC |

2. Para dar de alta solo captúrelo en el campo vacío que esta a la izquierda y de clic sobre el botón Agregar RFC como se muestra en la imagen, este debe ingresarlo sin guiones ni espacios.

| SPW010101ABC | Agregar RFC |
|--------------|-------------|
|--------------|-------------|

3. Se mostrará posteriormente la ventana de RFC Registrados y nos habilitará la opción para consultar los documentos de ese RFC.

RFC's registrados para berenicecz@control2000.com.mx

| Consulta CFDIS RFCs           |                             |          |
|-------------------------------|-----------------------------|----------|
|                               | Agrega                      | ar RFC   |
| RFCS Registrados para descarg | ar CFDIS                    |          |
| RFC                           | NOMBRE o RAZON SOCIAL       | ACCIONES |
| SPW010101ABC                  | SERVICIOS PROFESIONALES WEB | Eliminar |

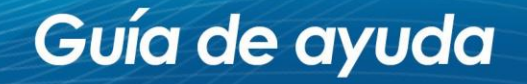

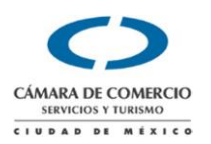

#### IV. Recuperar contraseña.

Si ha extraviado su contraseña para ingresar al Buzón Virtual CANACO CDMX, puede generar una nueva con las siguientes instrucciones.

1. En la pantalla de acceso al Buzón se encuentra la opción "¿Olvidaste tu contraseña?", haga clic en ella.

|           | CÁMARA DE COMERCIO<br>SERVICIOS Y TURISMO |         |
|-----------|-------------------------------------------|---------|
| Email reg | istrado                                   | 1       |
| Contrasei | ĩa                                        | <b></b> |
|           | Iniciar Sesión                            |         |

2. En la pantalla que se nos muestra ingresaremos nuestra dirección de correo electrónico registrada y recibiremos en dicha dirección una contraseña nueva con la que podremos ingresar nuevamente a Buzón Virtual CANACO CDMX.

|                           | CÁMARA DE COMERCIO<br>SERVICIOS Y TURISMO      |
|---------------------------|------------------------------------------------|
|                           | CIUDAD DE MÉXICO                               |
| Para recup<br>electrónico | erar su contraseña ingrese dirección de correo |
| Email, en                 | 1 minúsculas                                   |
|                           | Recuperar contraseña                           |

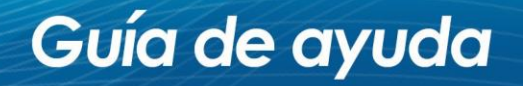

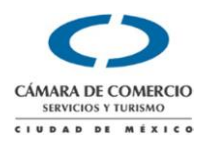

3. Si deseamos personalizar la contraseña o cambiarla haremos clic en el enlace que se encuentra en el correo que hemos recibido con la contraseña generada automáticamente. Haremos clic en el enlace .

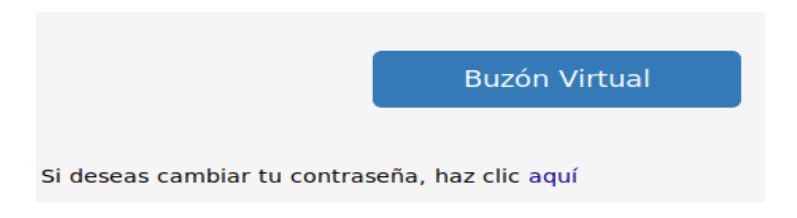

4. Capturamos nuestros datos, donde la contraseña actual es la que hemos recibido por correo electrónico e ingresaremos dos veces nuestra nueva contraseña.

|                    | CÁMARA DE COMERCIO<br>SERVICIOS Y TURISMO<br>CIUDAD DE MÉXICO |  |
|--------------------|---------------------------------------------------------------|--|
| Cambiar Contraseña |                                                               |  |
| Email, e           | n minúsculas                                                  |  |
| Contras            | eña actual                                                    |  |
| Nueva c            | contraseña                                                    |  |
| seguridad          | :                                                             |  |
| Confirm            | a tu contraseña                                               |  |
|                    | Cambiar contraseña                                            |  |

5. Nos confirmará que se cambió la contraseña correctamente y hacemos clic en la opción "Regresar al inicio" para ingresar con nuestra nueva contraseña.

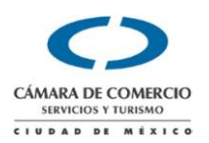

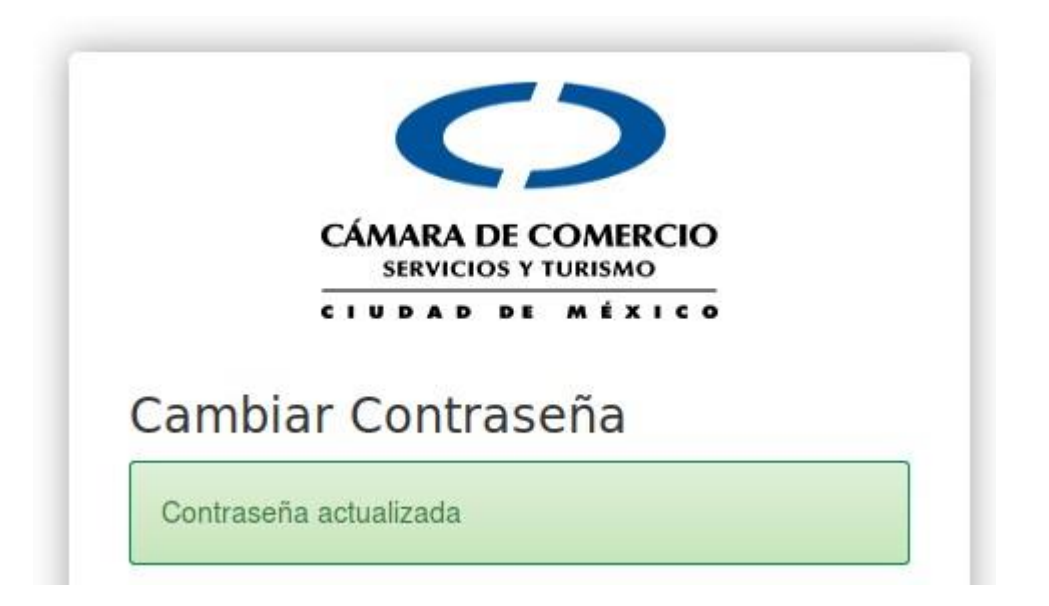

#### Regresar al inicio

**Nota Importarte:** En caso de extraviar la contraseña y no tener acceso a la cuenta de correo registrada, favor de ponerse en contacto con el ejecutivo que le ofrece el servicio para le seguimiento de su solicitud

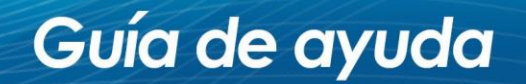